## Travail à faire

1. Ouvrez Ciel Paye.

Par défaut la dernière société utilisée est ouverte, si aucune société n'est ouverte, cliquer le menu : **Dossier – Ouvrir...** et sélectionner votre entreprise pour l'ouvrir.

- 2. Activez l'écran d'accueil.
- 3. Activez le Bureau.
- 4. Répondez aux questions suivantes :

| Quels menus permettent de   |                                    |
|-----------------------------|------------------------------------|
| Saisir des salariés :       | Changer de mois de paye :          |
| Créer les salaires :        | Valider les bulletins de salaire : |
| Modifier une rubrique :     | Sortir un salarié :                |
| Éditer une fiche salarié :  | Sauvegarder un dossier :           |
| Fermer une entreprise :     | Enregistrer un arrêt maladie :     |
| Éditer le journal de paye : | Créer une DPAE :                   |

5. Quittez Ciel Paye.

## Autocorrection

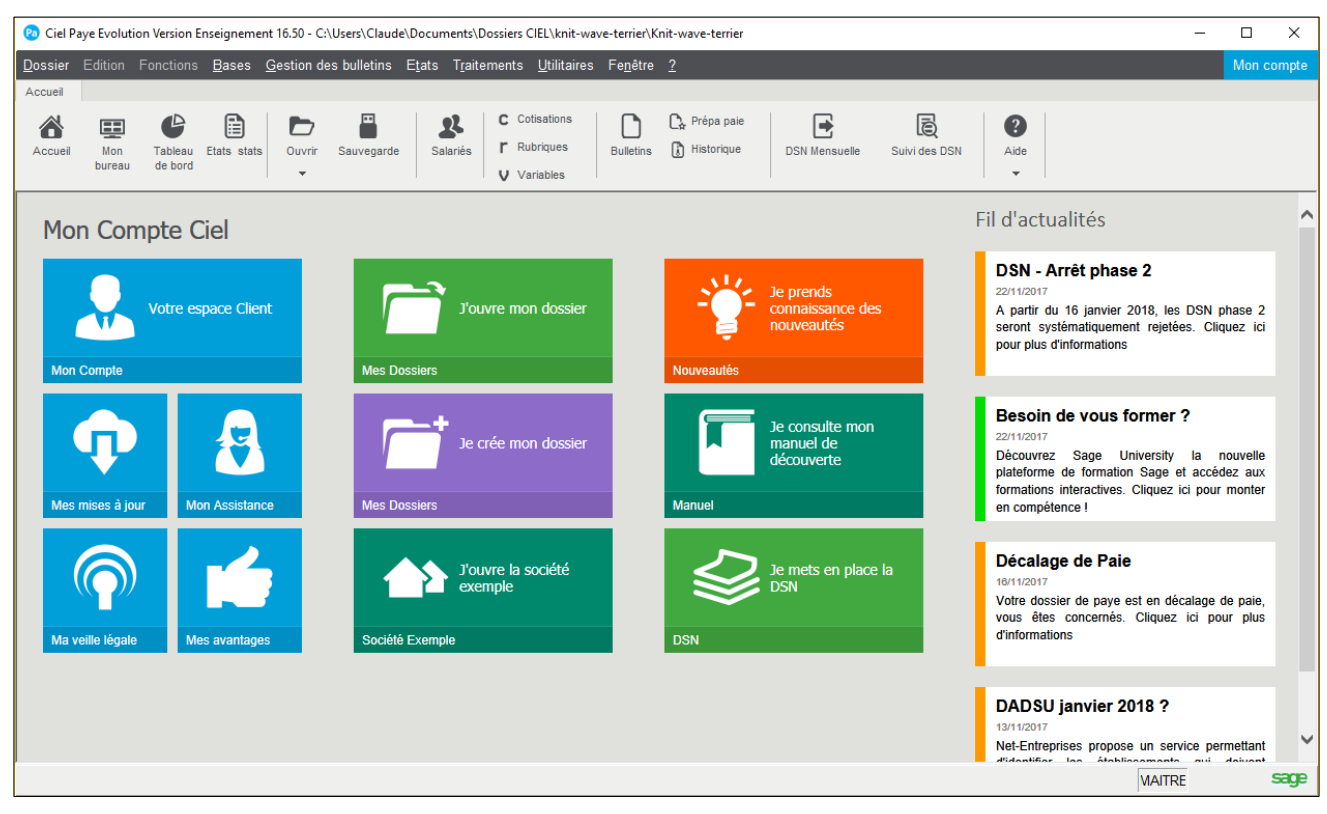

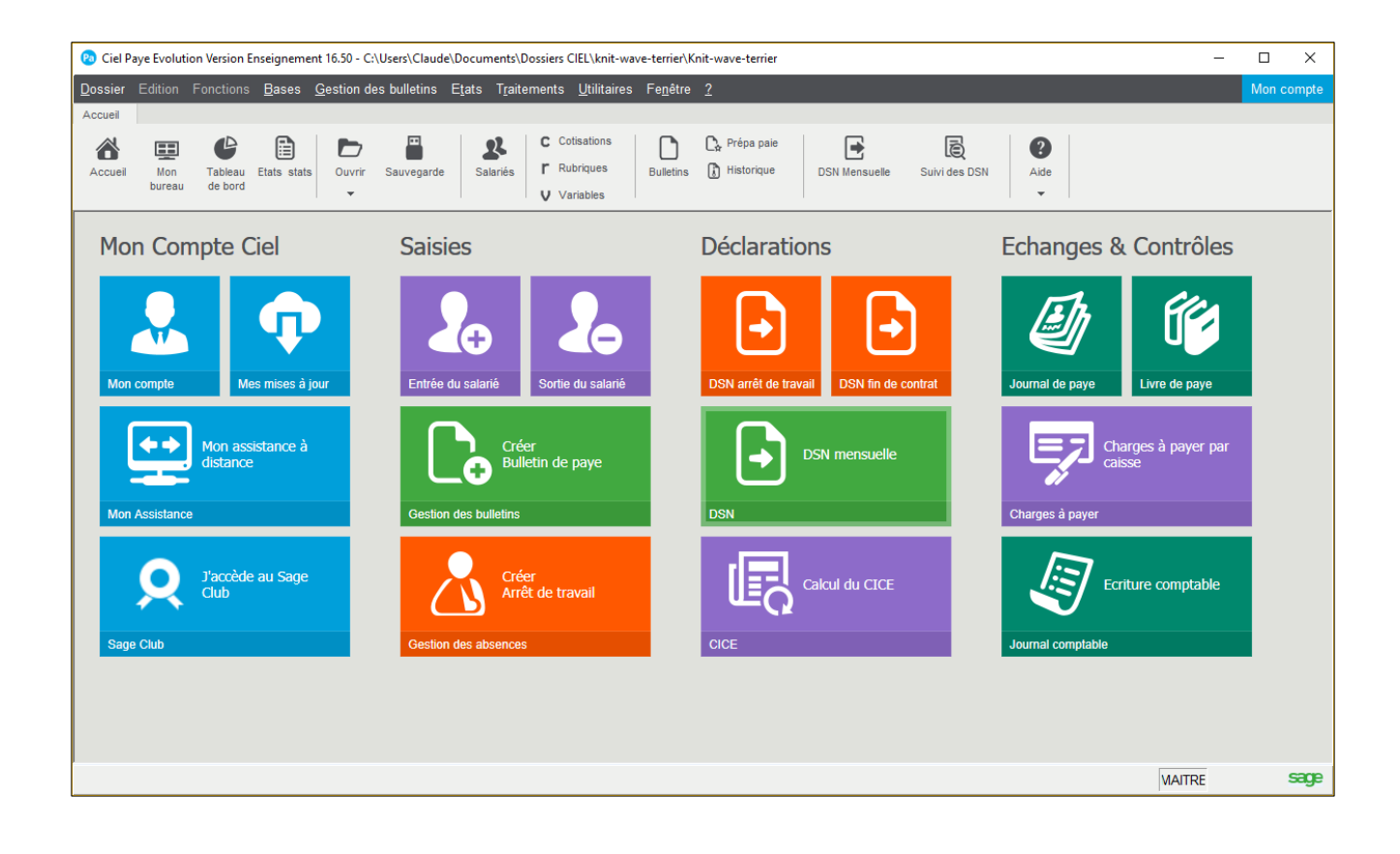